# Zertifikate auf dem iPad installieren

#### Öffnen der Downloadseite für Zertifikate

Rufen Sie mit dem Browser. (Safari) des iPad die Seite

https://sso.elabs.net/cert.html

auf und melden sich mit elabs\<benutzername> und Ihrem Kennwort an.

| Bei sso.elabs.ne | et anmelden              |          |
|------------------|--------------------------|----------|
| Deine Anmeldedat | en werden sicher übertra | agen.    |
| Benutzername     |                          |          |
| Passwort         |                          |          |
|                  | Abbrechen                | Anmelder |

#### Installieren der Zertifikate

Es werden Ihnen 4 Zertifikate angeboten, bitte installieren Sie Eines nach dem Anderen. Indem Sie diese, einzeln, antippen und den Anweisungen folgen.

Digicert.der -- RapidSSL.der -- RootCert\_Mylogin24.int.der -- vdi.elabs.net.der

## Zertifikat Download

## Zertifikate für mobile Geraete

#### Bestätigen der Zertifikate

Da die Installation von Sicherheitszertifikaten eine Anpassung der Gerätesicherheit darstellt, müssen Sie die nun Folgenden Sicherheitsfragen bestätigen.

Erlauben Sie die Anpassung des Konfigurationsprofils (Zulassen).

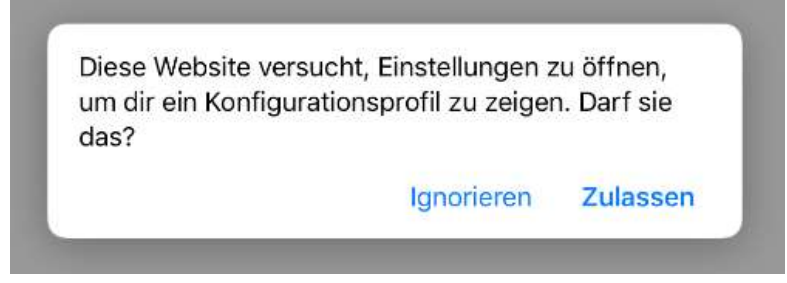

Installieren Sie die einzelnen Zertifikate (Installieren)

iOS – Zerifikatsinstallation

#### Und geben Sie bei der Sicherheitsabfrage Ihren Gerätecode ein.

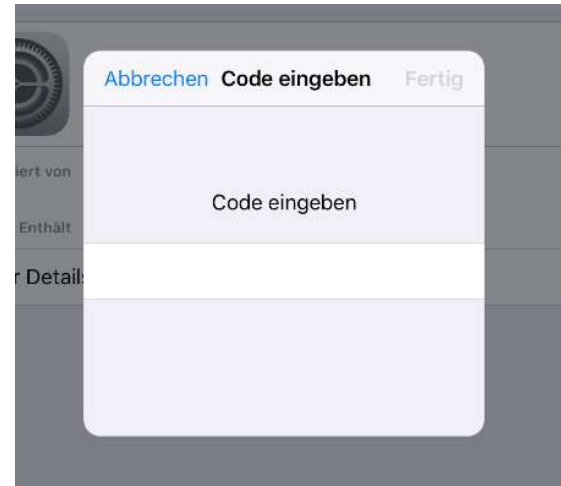

Klicken Sie nun erneut auf Installieren

| ails | Profil    |              |  |
|------|-----------|--------------|--|
|      | Abbrechen | Installieren |  |

#### Bestätigen Sie dies anschließend mit Fertig.

|              | Profil installiert                  | Fertig |
|--------------|-------------------------------------|--------|
|              |                                     |        |
|              | RapidSSL RSA CA 2018                |        |
| Signiert von | RapidSSL RSA CA 2018<br>Überprüft 🖌 |        |
| Enthält      | Zertifikat                          |        |
| Mehr Detai   | ls                                  | >      |
|              |                                     |        |
|              |                                     |        |
|              |                                     |        |
|              |                                     |        |
|              |                                     |        |
|              |                                     |        |
|              |                                     |        |
|              |                                     |        |
|              |                                     |        |

Es gibt Zertifikate welche nicht automatsch geprüft werden können, hier muss nach dem klick auf Installieren noch eine weitere Abfrage bestätigt werden.

| Abbrechen    | Profil                                      | Installieren |  |
|--------------|---------------------------------------------|--------------|--|
|              | mylogin24-DEFFMPKI001-CA                    |              |  |
| Signiert von | mylogin24-DEFFMPKI001-CA<br>Nicht überprüft |              |  |
| Enthält      | Zertifikat                                  |              |  |
| Mehr Detai   | ls                                          | >            |  |

Klicken Sie hier ebenfalls auf Installieren.

| Abbrechen                                                                                                    | Achtung               | Installieren      |  |  |
|----------------------------------------------------------------------------------------------------|-----------------------|-------------------|--|--|
| NICHT VERWALTETES ROOT-ZERTIFIKAT                                                                                                    |                       |                   |  |  |
| Durch die Installation wird das Zertifikat "mylogin24-DEFFMPKI001<br>CA" zur Liste der vertrauenswürdigen Zertifikate auf deinem iPad<br>hinzugefügt. Websites werden diesem Zertifikat erst vertrauen,<br>wenn es in den Zertifikatsvertrauenseinstellungen aktiviert wurde. |                       |                   |  |  |
| NICHT ÜBERPRÜFTES PR                                                                                                    | OFIL                  |                   |  |  |
| Die Authentizität von<br>überprüft werden.                                                                                                    | "mylogin24-DEFFMPKI00 | 01-CA" kann nicht |  |  |

Bestätigen Sie die Installation durch klicken auf Installieren.

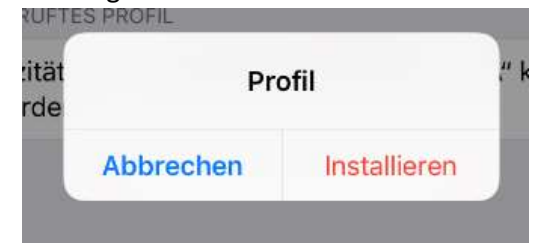

Wiederholen Sie diesen Vorgang für alle Zertifikate.

### Zertifikatsvertrauenseinstellungen

Öffnen Sie bitte die Einstellungen und wechseln Sie dort bitte zu Allgemein und wählen hier den Menüpunkt Info.

In der nun angezeigten Liste wischen Sie bitte bis ganz unten zum Punkt

Zertifikatsvertrauenseinstellungen.

Geben Sie allen Zertifikaten volles Vertrauen indem Sie die Schalter auf grün stellen.

|      |                                                           | < Into | Zertifikatsvertrauenseinstellungen                                           |            |  |
|------|-----------------------------------------------------------|--------|------------------------------------------------------------------------------|------------|--|
| Ei   | nstellungen                                               |        |                                                                              |            |  |
|      |                                                           |        | Version                                                                      | 2018040200 |  |
|      | Beim iPad anmelden<br>Konfiguriere iCloud, App Store etc. |        | VOLLES VERTRAUEN FÜR ROOT-ZERTIFIKATE AKTIVIEREN<br>mylogin24-DEFFMPKI001-CA | $\bigcirc$ |  |
|      |                                                           |        | DigiCert Global Root CA                                                      |            |  |
| ≁    | Flugmodus                                                 |        | Weitere Infos über verifizierte Zertifikate                                  | _          |  |
| ?    | WLAN Nicht verbunden                                      |        |                                                                              |            |  |
| *    | Bluetooth Aus                                             |        |                                                                              |            |  |
| (th) | Mobile Daten                                              |        |                                                                              |            |  |
| ବ    | Persönlicher Hotspot Aus                                  |        |                                                                              |            |  |
| 0    | Netzbetreiber Telekom.de                                  |        |                                                                              |            |  |
|      |                                                           |        |                                                                              |            |  |
|      | Mitteilungen                                              |        |                                                                              |            |  |
| 0    | Kontrollzentrum                                           |        |                                                                              |            |  |
| C    | Nicht stören                                              |        |                                                                              |            |  |
|      |                                                           |        |                                                                              |            |  |
| Ø    | Allgemein                                                 |        |                                                                              |            |  |
| _    |                                                           |        |                                                                              |            |  |

Hiernach ist die Zertifikatsinstallation abgeschlossen.